## Covid-19 Training for Students

- 1. Students log in to <u>CSU Bridge</u> (Use Chrome or Firefox and allow pop-ups on the site).
- 2. After logging in, visit <u>Global Safety Short: Coronaviruses and COVID-19</u> (user must be logged in **prior** to clicking direct link).
- 3. Once the course details display, click **Launch** to begin the course. The training should last approximately 26 minutes with a test at the end.
- 4. When students complete the training course, they may access their completion certificate by navigating to their **My Profile** menu, selecting **Learning History**.

| SH I | Learning Plan The                              | <b>L</b> ibrary |                                                             | Search Conten |
|------|------------------------------------------------|-----------------|-------------------------------------------------------------|---------------|
| Quio | ck Links                                       |                 | Recently Viewed                                             |               |
| 8    | Learning History<br>Send Feedback 🗹<br>Support | •               | Health, Safety and Security<br>In Classes                   |               |
| Ø    | Skillport 8i Learner Tuto                      | •               | COURSE Global Safety Short: Viewed: Dec 3, 2020 1:29 PM PST |               |
|      |                                                |                 | LAUNCH :                                                    |               |

5. Using the **Actions** button to **View Certificate**. Then click Print on the top right corner to save an electronic copy of your certificate as a .pdf file to be uploaded to Canvas.

| LA                   | Learning Plan | n   |                                                               |                         |              |            |   |                  |   | Search Content |   | Q                | Ι | Content Language<br>English (US) | My Prof        |
|----------------------|---------------|-----|---------------------------------------------------------------|-------------------------|--------------|------------|---|------------------|---|----------------|---|------------------|---|----------------------------------|----------------|
| Learnin<br>Core Data | g Trans       | cri | pt                                                            |                         |              |            |   |                  |   |                |   |                  |   |                                  | La PRIM        |
| Required             | Туре          | ¢   | Title \$                                                      | D#                      | Firs<br>Acce | t<br>essed | ¢ | Last<br>Accessed | ¢ | Completed      | ٠ | Current<br>Score | ¢ | Highest<br>Score                 | Actions        |
| No                   | Course        |     | Global Safety Short: Coronaviruses and COVID-<br>19 (English) | ehs_hsf_e79_sh_en<br>us | Dec          | 3, 2020    |   | Dec 3, 2020      |   | Dec 3, 2020    |   | 100              |   | 100                              |                |
| No                   | Course        |     | 19 (English)                                                  | US                      | Dec 3        | 3, 2020    |   | Dec 3, 2020      |   | Dec 3, 2020    |   | 100              |   | 100<br>Displa                    | iying 1 - 1 it |

**NOTE**: If you are experiencing technology issues, such as accessing the training or completing the online training on CSU Learn or CSU Bridge, please contact: <u>rmehs@calstatela.edu</u>. Once training is completed, a certificate of training must be uploaded to canvas for your instructors' records.

## Instructions for Canvas Upload of Training Certificate

- 1. Click on Assignment "COVID Safety Training Assignment"
- 2. Click on Submit Assignment

## Submission Details Grade: Covid-19 Training for Students Submit Assignment No Submission Add a Comment: • Media Comment: • Media Comment: • Save Save

- 3. Click on Choose File and upload your saved certificate pdf file.
- 4. Click Submit Assignment

Covid-19 Training for Students

Due No Due Date Points 0 Submitting a file upload

Please upload your certificate that verifies completion of your COVID-19 certificate.

| File Upload    | Google Drive        | Office 365        | Studio |  |  |
|----------------|---------------------|-------------------|--------|--|--|
| Upload a file, | or choose a file yo | u've already uplo | oaded. |  |  |
| File:          | Choose File No f    | ile chosen        |        |  |  |
|                | + Add Anothe        | r File            |        |  |  |
| Comments       |                     |                   |        |  |  |
| Cancel         | Submit Assign       | ment              |        |  |  |